To unsubscribe to the UM-Flint AAUP Newsletter and Notices follow the instructions below:

Login to your UM-Flint e-mail. Go to 'Options' at top right. Go to 'Create an inbox rule.' Go to 'Block or allow' at left. Scroll down to 'Blocked Senders.' In open box type 'flintaaup@umflint.edu' Click 'save' at bottom right.